## **Case 4. Properties that Satisfy System Requirements**

To create a Generic Table showing only the properties that satisfy system requirements

- 1. Create a Generic Table.
- 2. Set the Element Type to Property. Make sure to select the Include Subtypes check box. Click OK.
- For the Scope, click the <sup>()wy</sup> icon and select Custom. Query dialog opens.
   Click Expert at the bottom of the dialog. The dialog is switched to the Expert mode.
- 5. On the left side of the dialog, click Find.
- 6. Set the Type to Requirement. Make sure to select the Include Subtypes check box. Click OK.
- 7. Select Metachain Navigation > Context and drag-and-drop the previously created Find on the Context parameter.

| <ul> <li>Containment</li> </ul>                                                  |               |                     |      |        |       |
|----------------------------------------------------------------------------------|---------------|---------------------|------|--------|-------|
| ○ Structure                                                                      |               |                     |      |        |       |
| O Custom                                                                         |               |                     |      |        |       |
| Query<br>- As Metachain Navigation<br>- A Context = Find<br>- → Create operation | Metachain Na  | avigation::Context  | Edit | Use as | Reset |
|                                                                                  | Operation Nar | ne: Find            |      |        |       |
|                                                                                  | What:         | Q <sub>r</sub> *    |      |        | ٢     |
|                                                                                  | Type:         | Requirement         |      |        |       |
|                                                                                  | Scope:        | System Requirements |      |        |       |
|                                                                                  | Properties: 🕕 |                     |      |        |       |

- 8. Select Metachain Navigation.
- 9. Click Insert.
- 10. Under Metaclass or Stereotype, select Requirement, and under Property, select Supplier Dependency.
- 11. Click Insert again.
- 12. Under Metaclass or Stereotype, select Satisfy, and under Property, select Client

| onder metaolass of oters           | corype, select ourisity, and         | under roperty, se |                     |        |        |  |  |
|------------------------------------|--------------------------------------|-------------------|---------------------|--------|--------|--|--|
| Containment                        |                                      |                   |                     |        |        |  |  |
| O Structure                        |                                      |                   |                     |        |        |  |  |
| O Custom                           |                                      |                   |                     |        |        |  |  |
| Query<br>→ A. Metachain Navigation | Metachain Navigation 😗               |                   | Edit                | Use as | Remove |  |  |
|                                    | Operation Name: Metachain Navigation |                   |                     |        |        |  |  |
|                                    | Metaclass or Stereotype              | Property          |                     |        | Insert |  |  |
|                                    | NamedElement                         | Supplier Deper    | Supplier Dependency |        |        |  |  |
|                                    | Satisfy [Abstraction]                | Client            | Client              |        |        |  |  |
|                                    |                                      |                   |                     |        |        |  |  |

13. Click OK.

## Sample model

The model used in these examples is the Case Studies for Querying the Model sample model. To open this model, you need to download case studies for querying the model.mdzip.